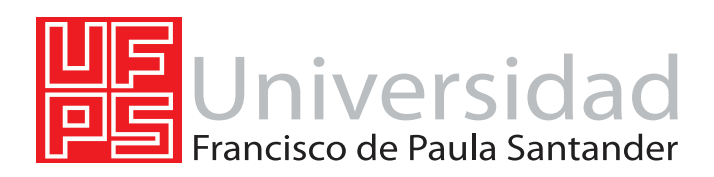

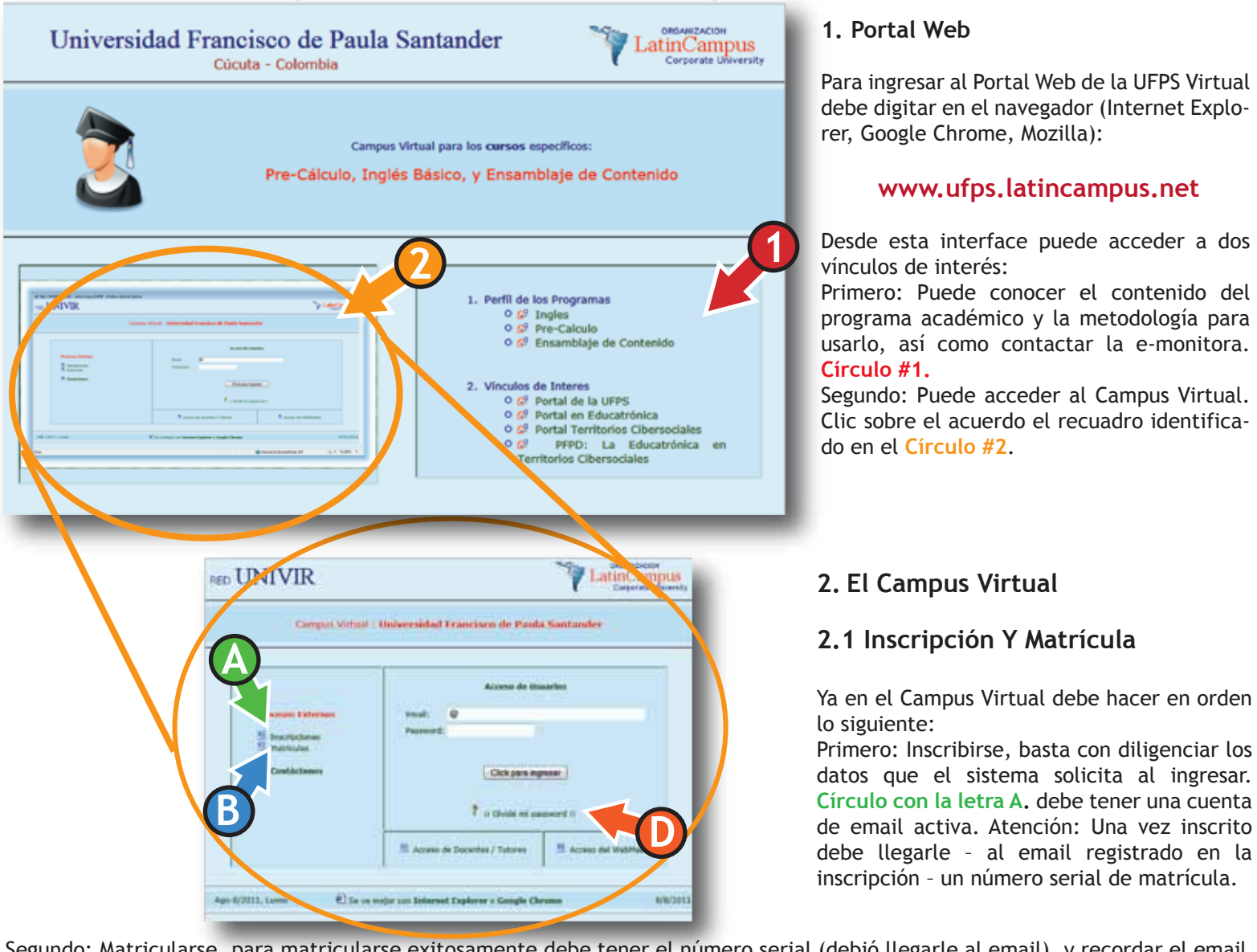

Segundo: Matricularse, para matricularse exitosamente debe tener el número serial (debió llegarle al email), y recordar el email y el password con que se inscribió. Ingrese por el link identificado en el Círculo con la letra B.

El número serial tiene la siguiente estructura: 3 caracteres - 4 caracteres - 3 caracteres. Ejemplo GP1 - 1A3T - UY8. Al digitar el serial no debe digitar los guiones (las rayas que separan los grupos de caracteres).

Una vez inscrito y matriculado puede acceder al Campus Virtual a estudiar el curso de Pre-Cálculo.

PASSWORD OLVIDADO: Si olvidó el password ingrese al Campus Virtual, clic en "Olvide mi password" (Círculo con la letra D de la imagen anterior).

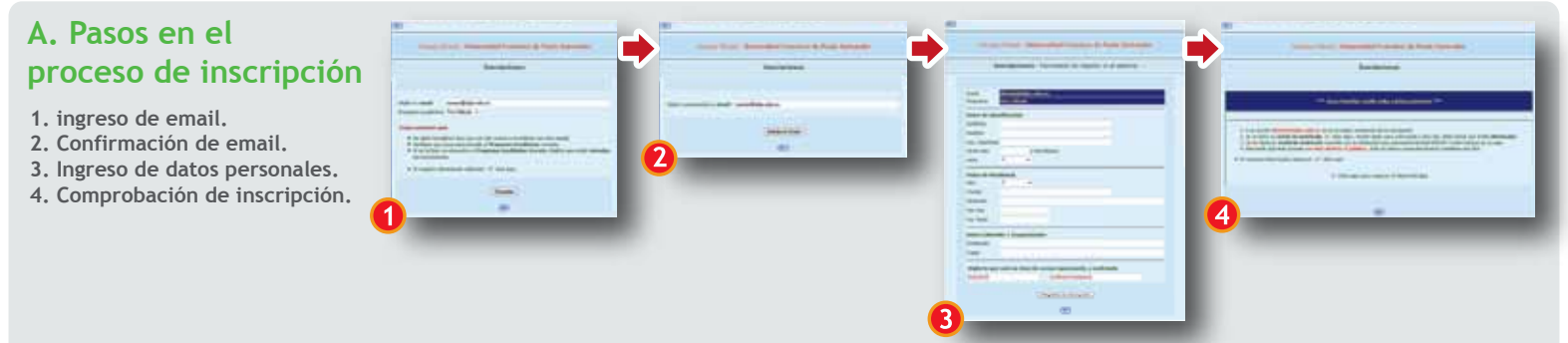

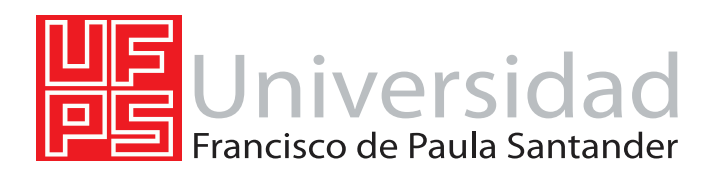

# B. Pasos en el proceso de matricula

- 1. Verificar en el correo el serial de la matricula.
- 2. Ingreso del serial.
- 3. Confirmación de matricula.

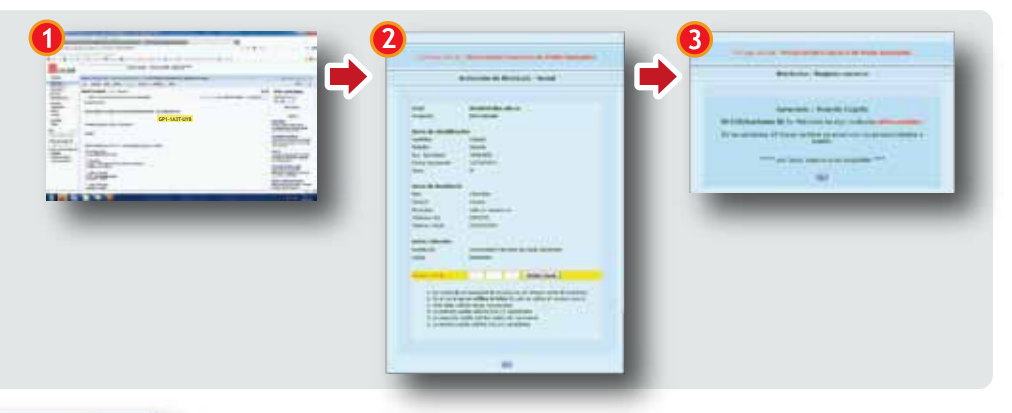

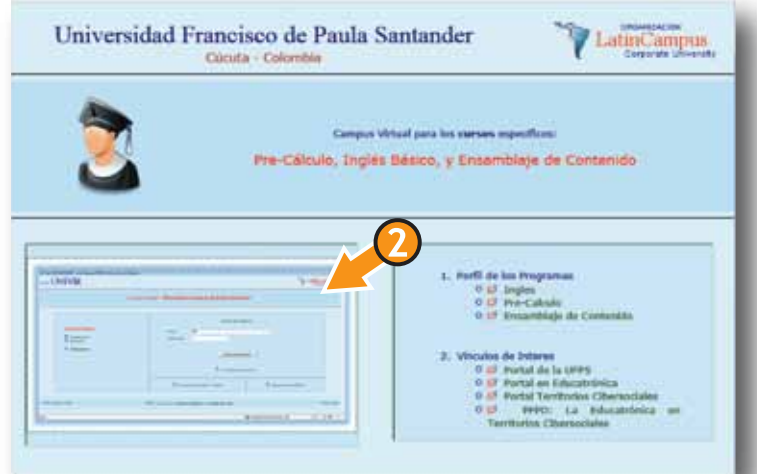

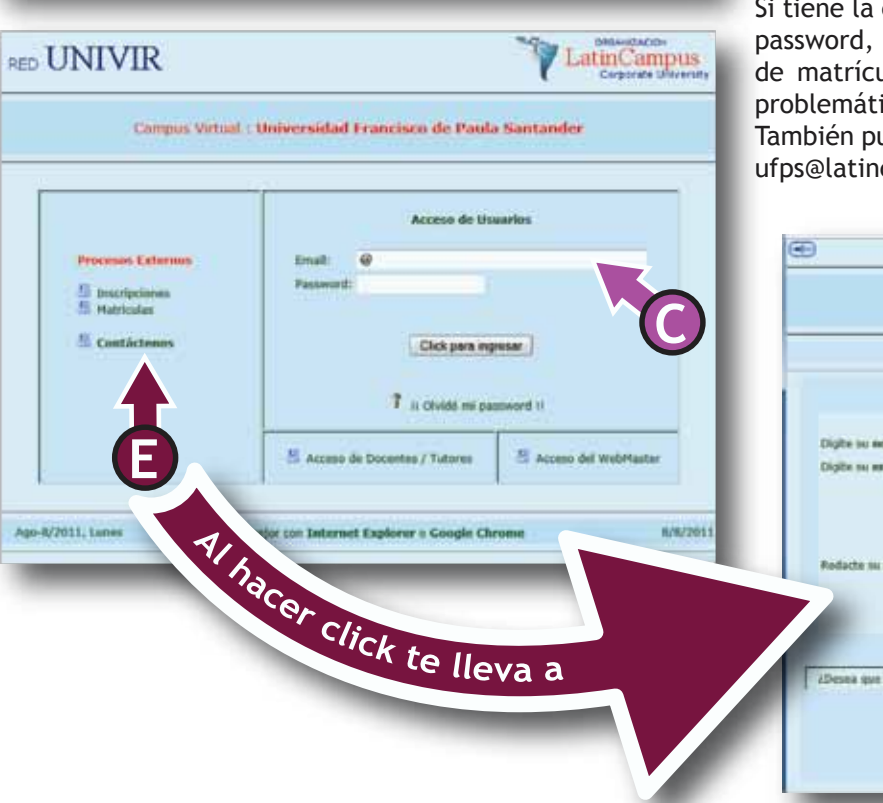

#### 2.2. Manejo De La Plataforma:

#### Primero: Abra el Navegador

Segundo: Ingrese al portal (www.ufps.latincampus.net) Tercero: Ingrese al Campus Virtual (clic en el recuadro azul parte izquierda inferior, Círculo con #2 de la primera imagen) Cuarto: Digite Email y Password (Círculo con la letra C de la imagen )

Atención: Sólo podrá acceder si está previamente Inscrito y Matriculado (Los dos procesos).

Si está inscrito, matriculado, y tiene problemas de acceso, asegúrese que esté ingresando con el email y el password con que se inscribió y matriculó circulo con la letra C.

Si tiene la certeza de estar digitando correctamente el email y el password, clic en la opción Contáctenos (ubicada bajo la opción de matrícula **Circulo E**), y envíenos un mensaje detallando la problemática que se le presenta.

También puede escribirle a la -e monitora; Jenny Pinto, al correo: ufps@latincampus.net.

|                                            | Contáctenos |             |
|--------------------------------------------|-------------|-------------|
| Digite iss non-bree<br>Digite iss non-lit  |             |             |
| Rodacte su message                         |             |             |
| 2Desea que la cantáctemes talefánicamente? | Nra. Mávil: | Nero, Fijo: |

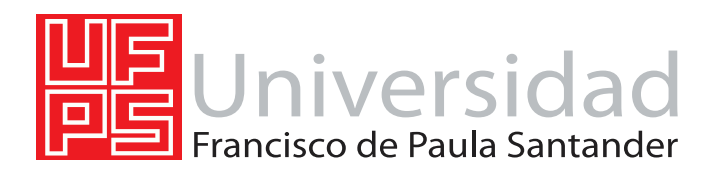

### 2.3. Test De Manejo De La Plataforma

the descention of Management of the

Una vez ha ingresado al sistema observará que todas las opciones están desactivadas excepto, el primer ícono de la primera fila, en el "Grupo de Asistencia - Manual de ayuda". Ver imagen a continuación:

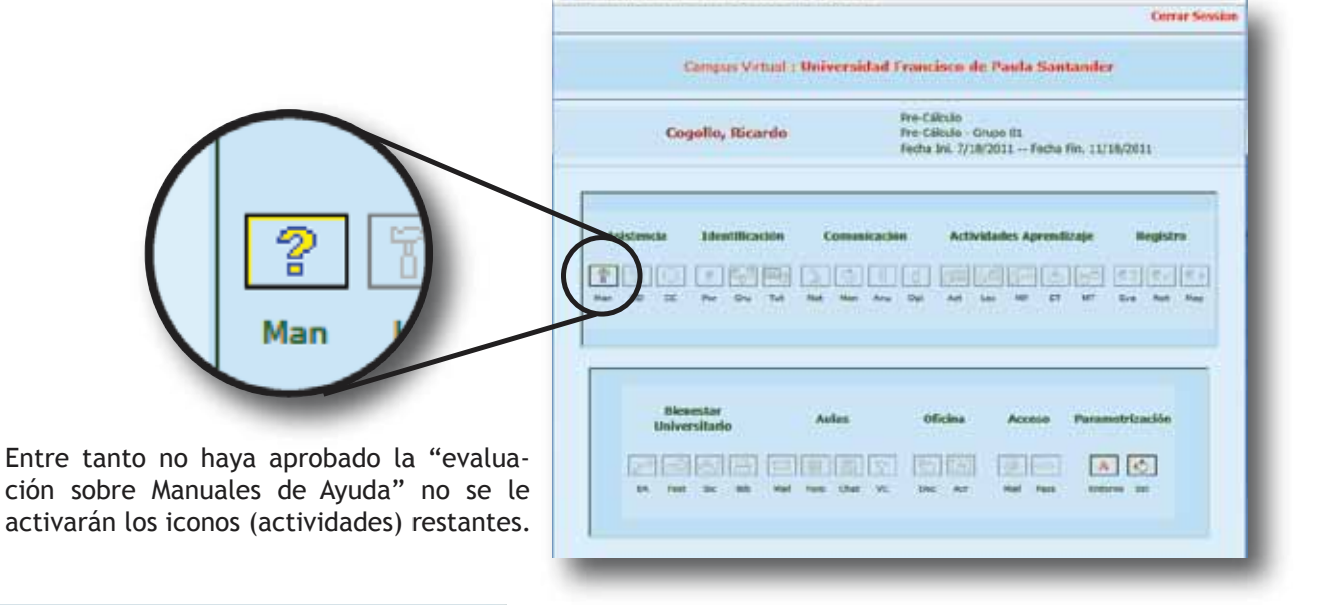

Al ingresar, el sistema le permite leer (estudiar) tres (3) manuales (flecha con #1), y hay una opción donde puede presentar la evaluación (flecha con #2). Atención: Si no aprueba la evaluación sobre los manuales de ayuda, no podrá utilizar el Campus Virtual (no se activaran las opciones restantes).

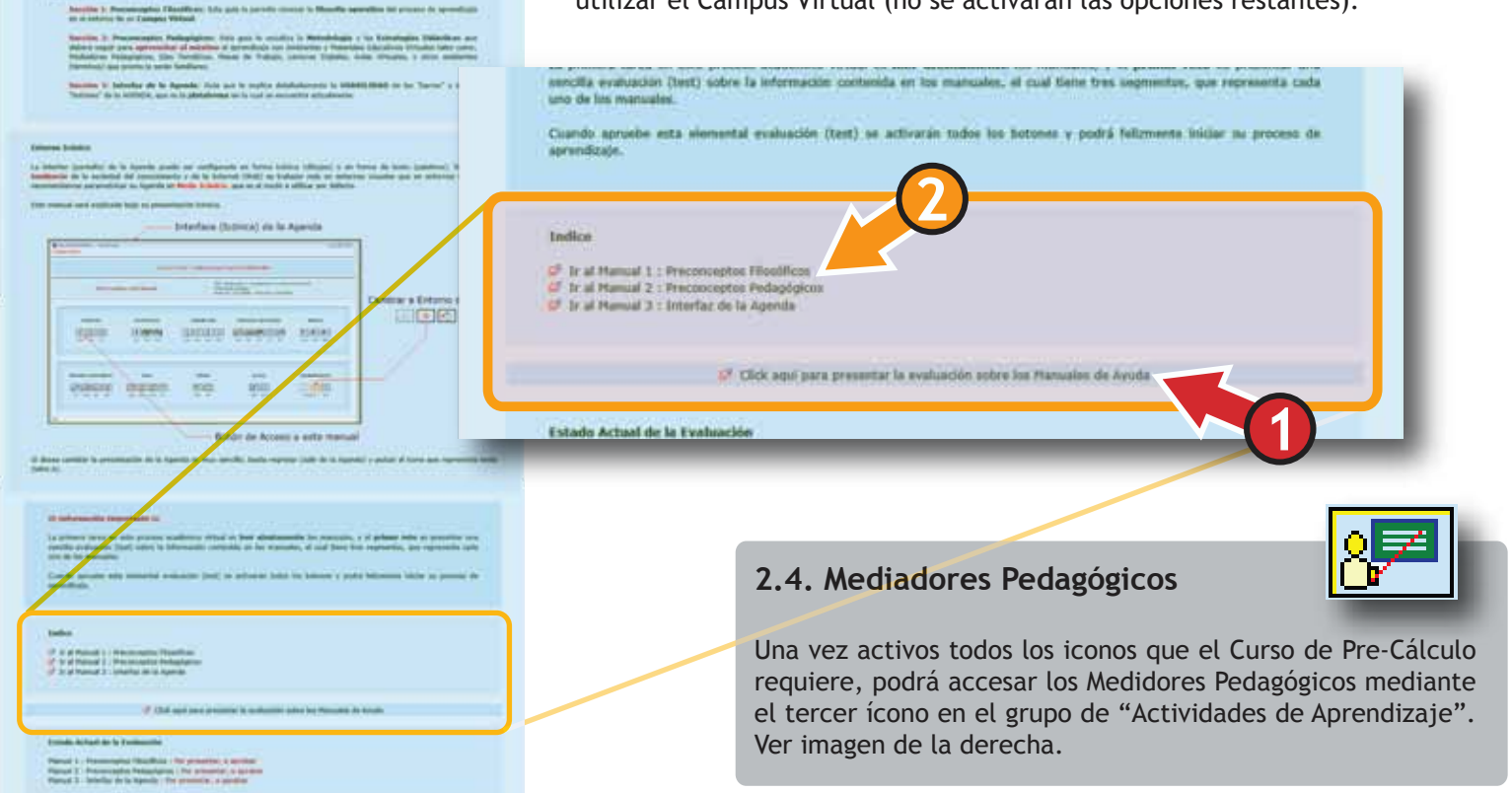

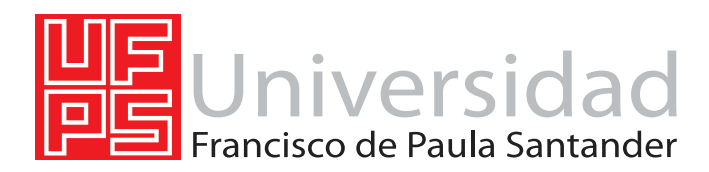

#### 2.5. Metodología

Usted deberá estudiar cuatro (4) módulos; Aritmética, Algebra, Geometría y Trigonometría.

Cada módulo estará compuesto de varías lexías o unidades temáticas. Por cada módulo deberá presentar una evaluación de post-competencia. Observe en la siguiente imagen el botón que activa la evaluación ubicada en la lexía final (última) de cada módulo.

La NOTA FINAL del Curso de Pre-Cálculo es el promedio matemático de los cuatro (4) módulos; Aritmética, Algebra, Geometría, y Trigonometría que equivalen al 60% del curso, más una evaluación final, que incluye todas las temáticas, que equivale al 40%. A su email (con el que se inscriba y matricule) le llegará la fecha de activación del Curso de Pre-Cálculo, la programación de actividades, y la fecha de finalización del mismo. También puede consultarlos en la sección de lecturas.

Portal Web: www.ufps.latincampus.net email de la e-monitora: ufps@latincampus.net